# Manuel d'utilisation

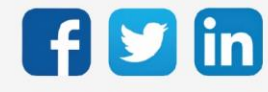

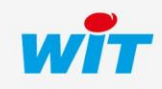

# SOMMAIRE

| 1     | Introduction                                                     |
|-------|------------------------------------------------------------------|
| Géné  | ralités                                                          |
| Zoom  | n sur l'OpenVPN                                                  |
| Prére | quis matériel                                                    |
| Prére | quis logiciel4                                                   |
| 2     | Configurer un serveur OpenVPN5                                   |
| Archi | tecture réseau                                                   |
| Parar | nétrage de la connexion5                                         |
|       | Paramètres6                                                      |
|       | Paramètre de la connexion 6                                      |
|       | Paramètre du réseau VPN créé7                                    |
|       | Téléchargement du fichier de configuration pour les clients VPN7 |
|       | Onglet Connexion                                                 |
| 3     | Configurer un client OpenVPN                                     |
| Archi | tecture réseau                                                   |
| Parar | nétrage de la connexion                                          |
| 4     | Configurer une connexion inter-sites 12                          |
| Archi | tecture réseau                                                   |
| Parar | nétrage de la connexion12                                        |
| 5     | Se connecter à un REDY avec un poste de supervision 14           |
| 6     | Dépannage15                                                      |

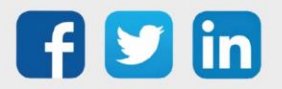

### 1 Introduction

### Généralités

Ce document a pour but d'expliquer comment configurer et utiliser l'OpenVPN (client et serveur) dans l'environnement REDY.

# Zoom sur l'OpenVPN

OpenVPN est un protocole VPN, qui permet de créer un réseau privé virtuel (virtual private network), afin de renforcer la sécurité d'une connexion Internet, et ainsi empêcher la fuite ou la captation de données.

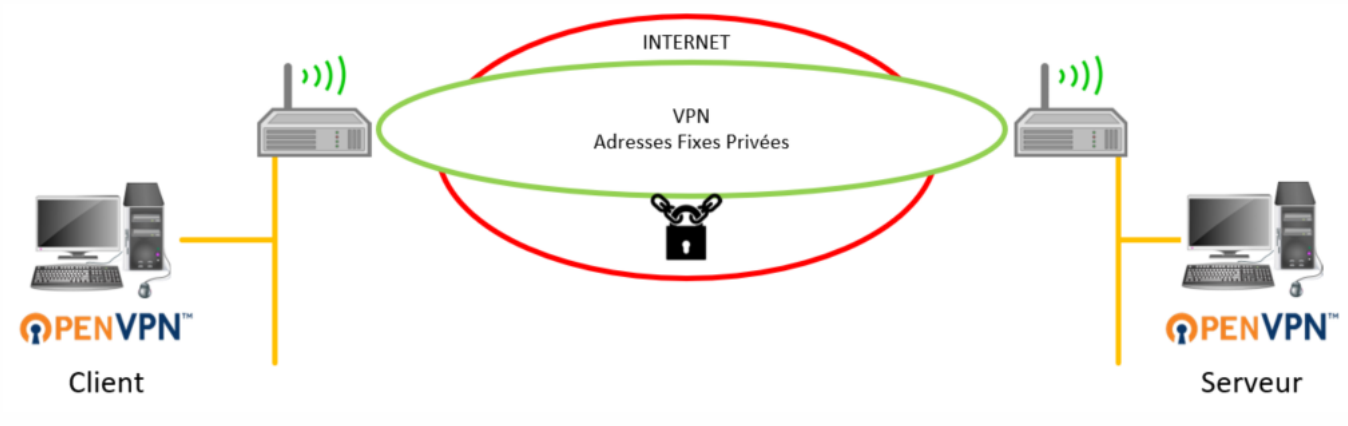

### Prérequis matériel

Les produits suivant sont compatibles :

| UC                         | Référence |
|----------------------------|-----------|
| PLUG REDY-MONITOR XS LAN   | PLUG701   |
| PLUG REDY-MONITOR XS 3G    | PLUG702   |
| PLUG REDY-MONITOR XS 4G    | PLUG703   |
| PLUG REDY-MONITOR XS 3G/4G | PLUG704   |
| PLUG REDY-PROCESS XS LAN   | PLUG801   |
| PLUG REDY-PROCESS XS 3G    | PLUG802   |
| PLUG REDY-PROCESS XS 4G    | PLUG803   |
| PLUG REDY-PROCESS XS 3G/4G | PLUG804   |

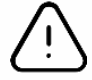

La fonctionnalité OpenVPN est compatible avec la gamme **REDY de type K7** uniquement (vendu à partir de janvier 2018).

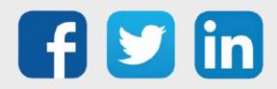

### Prérequis logiciel

(i)

# **Versions minimales**

| Туре            | Version |
|-----------------|---------|
| Applicatif REDY | V14.2.0 |
| OS REDY         | V2.4.2  |

La connexion OpenVPN ne nécessite pas d'ADD logiciel.

### Horloge système

Avant d'effectuer le paramétrage des réseaux VPN, il est important de s'assurer que les ULI REDY concernées par le réseau VPN soient à l'heure. La synchronisation de l'horloge via NTP n'est pas obligatoire mais conseillée.

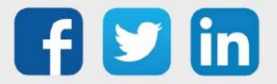

# 2 Configurer un serveur OpenVPN

### Architecture réseau

L'ULI REDY est à configurer en tant que **serveur OpenVPN** lorsqu'il sera en attente d'une autre connexion cliente OpenVPN :

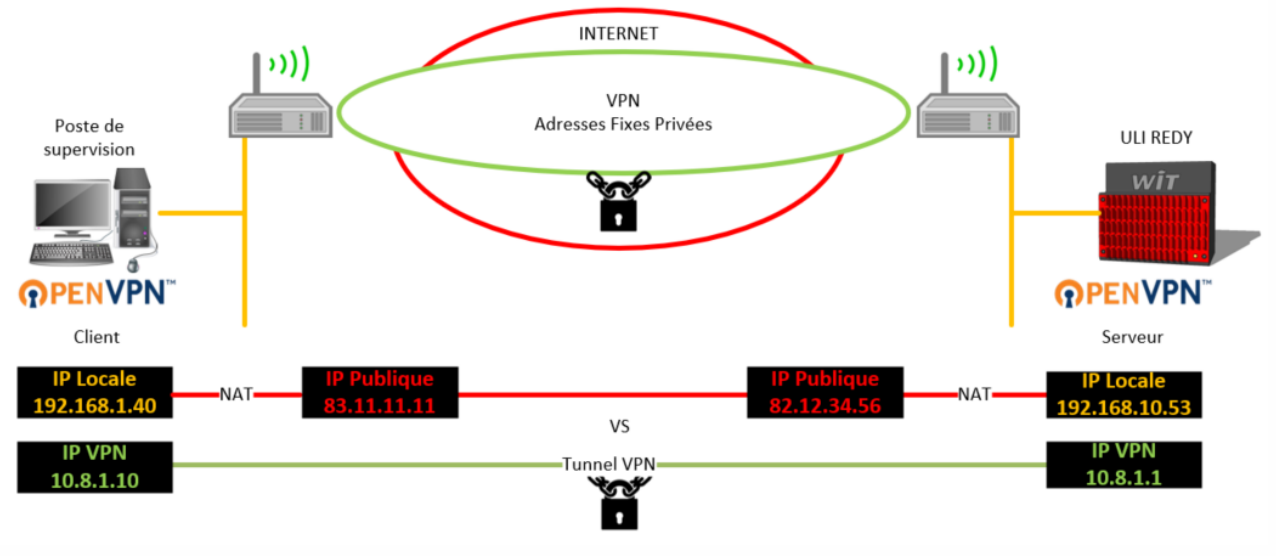

### Paramétrage de la connexion

Dans l'onglet **Configuration / Réseau,** cliquer sur le réseau **Serveur VPN** puis configurer le réseau selon le besoin :

| 👰 Réseau serveur    | VPN "ServerVPN"                                                                                    |                                                     |                                       | 🔣 🚰 🗸 🖍 🖉 🖏 |
|---------------------|----------------------------------------------------------------------------------------------------|-----------------------------------------------------|---------------------------------------|-------------|
| ServerVPN Connexion |                                                                                                    |                                                     |                                       |             |
|                     | Paramètres     Valide     Etat     Libellé     Moniteur     Nom de l'interface     Action en cours | Stop, Ok<br>Stop, Ok<br>Serveur VPN à l'arrêt       |                                       |             |
| 1                   | Paramètre de la con<br>Mode connection                                                             | nexion                                              | [T07.44]                              |             |
|                     | Adresse IP du serve                                                                                | eur pour les clients                                | 192.168.10.53                         |             |
|                     | Port hôte<br>Nombre de client m<br>Mode de sécurité<br>Compression des d<br>Temps entre trame      | aximum<br>onnées<br>de surveillance (s)             | 1194<br>5<br>AES-256-CBC ▼<br>□<br>10 |             |
|                     | Temps d'absence d                                                                                  | e réception avant la relance (s                     | ) 120                                 |             |
| Í                   | 🥝 Paramètre du résea                                                                               | u VPN créé                                          |                                       |             |
|                     | Adresse IP<br>Masque de sous-rés                                                                   | 10.8.1.1<br>255.255.255.0                           |                                       |             |
| ſ                   | Téléchargement du f<br>Fichier pour les clier                                                      | ichier de configuration pour le<br>nts VPN Exporter | es clients VPN                        |             |

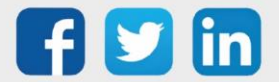

# Paramètres

| Valide             | Démarrer le serveur OpenVPN                                 |  |  |  |
|--------------------|-------------------------------------------------------------|--|--|--|
| Etat               | Synthèse de l'état du serveur OpenVPN (actuellement arrêté) |  |  |  |
| Libellé            | Libellé personnalisable du serveur OpenVPN                  |  |  |  |
| Moniteur           | Afficher les trames d'échanges horodatés                    |  |  |  |
| Nom de l'interface | Affichage du nom de la connexion (actuellement vide car pas |  |  |  |
|                    | de libellé)                                                 |  |  |  |
| Action en cours    | Etat détaillé du serveur OpenVPN                            |  |  |  |

# Paramètre de la connexion

| Mode connexion                         | TCP ou UDP. L'ANSI préconise l'UDP. Selon la configuration de réseau où se situe le REDY.                                                                                                    |                                       |  |  |  |
|----------------------------------------|----------------------------------------------------------------------------------------------------|---------------------------------------|--|--|--|
| Adresse IP du serveur pour les clients | Cette adresse représente l'IP auquel les clients VPN vont se<br>connecter. Si le REDY serveur VPN se trouve dans un réseau<br>privé, cette adresse IP doit correspondre à l'adresse<br>extérieure du routeur donnant accès au réseau privé.                                                                                                    |                                       |  |  |  |
| Port hôte                              | Numéro du port du REDY serveur VPN auquel les clients VPN<br>vont se connecter.                                                                                                    |                                       |  |  |  |
| Nombre de client maximum               | Nombre de client que le REDY serveur VPN autorise<br>simultanément. Par défaut la valeur est 5. Le maximum est<br>20.                                                                                                    |                                       |  |  |  |
| Mode de sécurité                       | Ce choix permet de sélectionner le mode d'encryptage mi<br>en œuvre pour sécuriser le VPN. Par défaut le mode AES-256<br>CBC est le mode le plus sécurisé. Le REDY serveur VPN<br>autorise les modes suivants :<br>DES-CBC CAST5-CBC<br>RC2-CBC RC2-40-CBC<br>DES-EDE-CBC RC2-64-CBC<br>DES-EDE3-CBC AES-128-CBC<br>DESX_CBC AES-192-CBC<br>BF-CBC AES-256-CBC |                                       |  |  |  |
| Compression des données                | Pour minimiser le volume de données échangés entre le<br>serveur et le client, il est possible d'activer la compression.<br>Cela peut être très utile pour les connexions modems, sans<br>dégrader les performances.                                                                                                    |                                       |  |  |  |
| Temps être trame de surveillance       | Temps entre l'envoie de                                                                                                    | e trames de surveillance aux clients. |  |  |  |

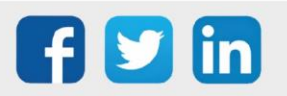

Temps d'absence de réception avant la relance

Temps au bout duquel, sans réception de réponse au trames de surveillance du client, le serveur redémarre.

### Paramètre du réseau VPN créé

Adresse IP Cette Adresse IP représente l'adresse du serveur VPN pour les clients, mais aussi la première adresse de la plage d'adresse IP que le serveur va fournir aux différents clients.

Masque de sous-réseau En lien avec l'adresse IP ci-dessus, ce masque permet de connaitre le préfixe du sous-réseau VPN

### Téléchargement du fichier de configuration pour les clients VPN

Fichier pour les clients VPN Une fois le paramétrage complet du serveur VPN, il est possible de télécharger sur le PC le fichier de configuration qu'il faut fournir au client pour établir la connexion. Ce fichier ce nomme « REDY-xxxxx-xxxxx représente le numéro de série du REDY serveur VPN. Afin de télécharger ce fichier d'export, la connexion a besoin de calculer ses certificats :

- Cette opération ne peut pas fonctionner avec REDY-PC.
- Il est nécessaire d'attendre la fin de cette opération pour effectuer l'export, si cette opération n'est pas terminé le message suivant apparaitre :

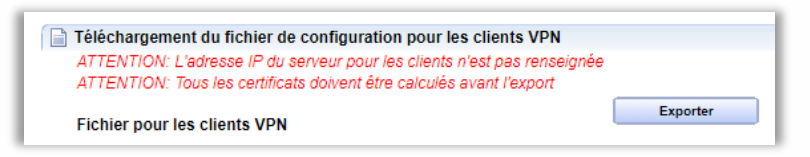

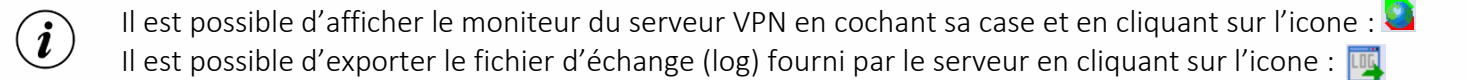

 $\triangle$ 

Afin d'autoriser la connexion VPN sur un REDY serveur du réseau public vers le réseau privé, il est nécessaire d'ouvrir le port (par défaut 1194 sur l'IP locale du REDY) sur la BOX concernée. Le protocole à sélectionner est TCP ou UDP. Exemple sur une LiveBOX :

| Retour                                                                                                    | Rés | eau       |     |   |     |      |  |     |             |            |   |
|----------------------------------------------------------------------------------------------------|-----|-----------|-----|---|-----|------|--|-----|-------------|------------|---|
| DHCP NAT/PAT DNS UPnP DynDNS DMZ NTP IPv6                                                                                               |     |           |     |   |     |      |  |     |             |            |   |
| FTP Server     21     21     TCP     192.168.10.54     Toutes     Créer       ex. : 1000     ex. : 1000-2000     IP externes autorisées |     |           |     |   |     |      |  |     |             |            |   |
| Activer Application/Service Port interne Port externe Protocole Équipement IP externe                                                   |     |           |     |   |     |      |  |     |             |            |   |
| <b>~</b>                                                                                                    |     | Serveur V | /PN | 1 | 194 | 1194 |  | UDP | 192.168.10. | .54 Toutes | Ê |

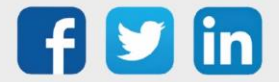

### **Onglet Connexion**

L'onglet connexion permet de connaitre en temps réels les clients connectés au serveur. Les informations disponibles sont :

- La date et heure de début de la connexion
- o La durée de la connexion
- o L'adresse IP du client vu sur le réseau internet
- o L'adresse IP du client fourni par le serveur VPN
- o Le nombre d'octets reçu du client
- o Le nombre d'octets émis vers le client

| 🙌 Réseau serveur VPN "ServerVPN" 🛛 🔀 🗸 🤌 🥩 |                       |                    |                   |                       |             |            |  |  |
|--------------------------------------------|-----------------------|--------------------|-------------------|-----------------------|-------------|------------|--|--|
| erverVPN Conn                              | exion                 |                    |                   |                       |             |            |  |  |
|                                            |                       |                    |                   |                       |             |            |  |  |
| 🗞 Liste des clie                           | ents connectés        |                    |                   |                       |             |            |  |  |
| Nom                                        | Début de la connexion | Temps de connexion | Adresse IP source | Adresse IP client VPN | Octet reçus | Octet émis |  |  |
| WIT-VPN                                    | 13/01/2022 11:41:02   | 02:04:11           | 90.118.138.110    | 10.8.1.6              | 270914      | 193750     |  |  |
| WIT-VPN                                    | 13/01/2022 09:55:26   | 01:51:51           | 90.118.138.110    | 10.8.1.10             | 308854      | 248862     |  |  |
|                                            | -                     |                    |                   |                       |             |            |  |  |

(i)

Lors du premier démarrage du serveur VPN, celui-ci a besoin d'un ensemble de clés de sécurité et de certificat. Pour calculer ces informations cela peut prendre entre 5 à 10 minutes. Afin de suivre l'évolution, toutes les opérations effectuées sont affichées dans le moniteur, les démarrages suivants sont beaucoup plus rapides :

| <b>S</b> | Monite   | ur du réseau "ServerVPN" 🛛 📑 📴 🚯 🥭              |
|----------|----------|-------------------------------------------------|
|          | Date     | Valeur                                          |
|          | 14:37:43 | => Info_VPN server running                      |
|          | 14:37:43 | => Info VPN server startup control              |
|          | 14:37:43 | => Info Server configuration file ok            |
|          | 14:37:43 | => Info TIs-Auth file ok                        |
|          | 14:37:43 | => Info Creating the TIs-Auth file              |
|          | 14:37:43 | => Info Diffie-Hellman file ok                  |
|          | 14:31:20 | => Info Creating the Diffie-Helman file         |
|          | 14:31:20 | => Info Certificate for VPN customer ok         |
|          | 14:31:19 | => Info VPN customer key ok                     |
|          | 14:31:08 | => Info VPN Client Key and Certificate Creation |
|          | 14:31:08 | => Info Public certificate of REDY ok           |
|          | 14:31:08 | => Info REDY private key ok                     |
|          | 14:31:08 | => Info CA public certificate ok                |
|          | 14:30:09 | => Info Creation of REDY keys and certificates  |
|          | 14:30:09 | => Open VPN Server Network                      |

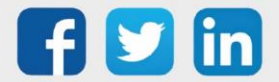

# 3 Configurer un client OpenVPN

### Architecture réseau

L'ULI REDY est à configurer en tant que **client OpenVPN** lorsqu'il voudra se connecter sur un réseau serveur OpenVPN :

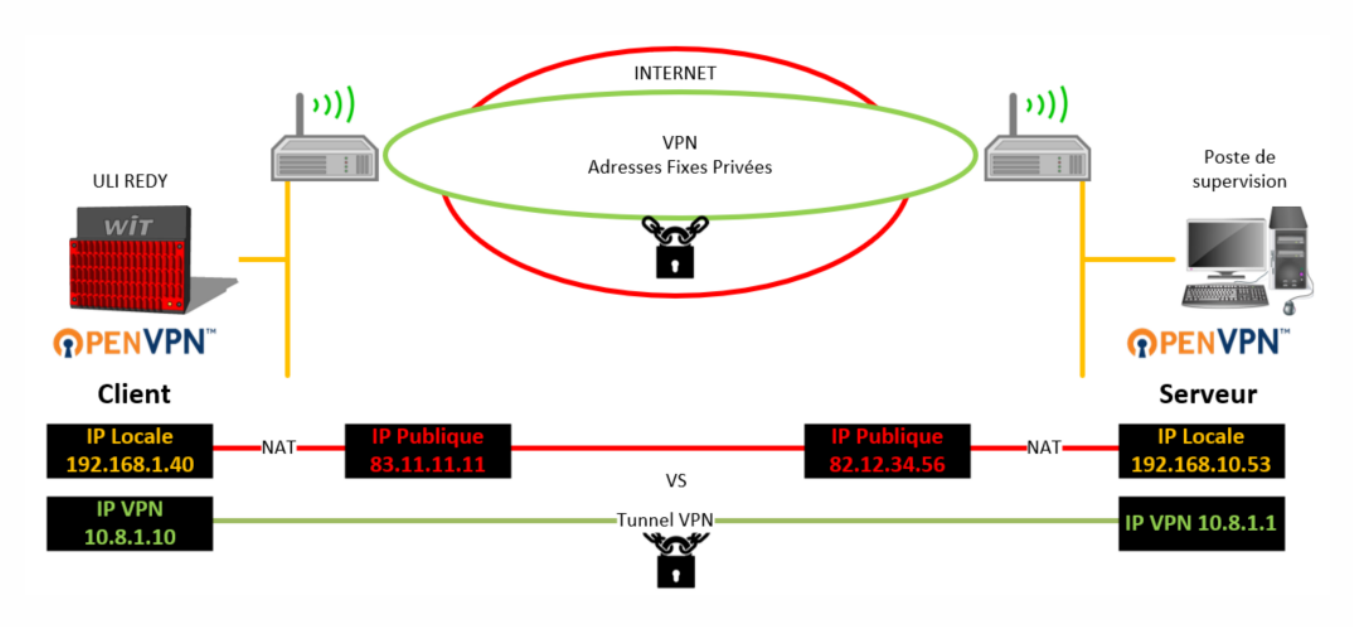

# Paramétrage de la connexion

Etape 1 Dans Configuration / Réseau, sélectionner le dans la liste déroulante Réseau client VPN :

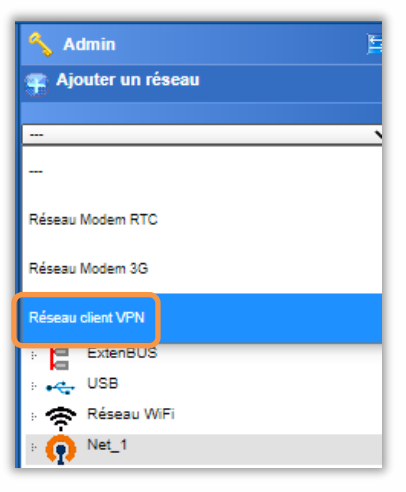

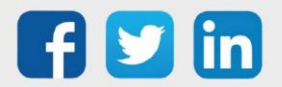

Etape 2 Cliquer sur le Réseau client VPN puis renseigner les paramètres suivants :

| Exploitation                  | Paramétrage                                                                                                    | Configuration                                                                                                    |        |
|-------------------------------|----------------------------------------------------------------------------------------------------|----------------------------------------------------------------------------------------------------|--------|
| Système                       | Préférences                                                                                                    | Utilisateur                                                                                                    | Réseau |
| 🔞 Réseau client VPN "Client \ | /PN"                                                                                                    |                                                                                                    |        |
| Client VPN                    |                                                                                                    |                                                                                                    |        |
| <b>OPENVPN</b>                | Paramètres         Valide         Etat       Stop, N         Libellé       Client V         Moniteur       Image: Client V         Nom de l'interface       Réseau de sortie         Etat du Réseau de sortie       Image: Mode Messau         Adresse IP       Fichier de configuration fourni par<br>Chargement de la configuration fourni par<br>Configuration sélectionnée<br>Adresse IP du serveur<br>Port du serveur       T | o<br>VPN<br>1<br>Inon connecté<br>Ie serveur<br>Choisir un fichier Aucun r choisi Enregistre<br>VSanae-TCP4-1197-CLIENT-VPN-REDY-V2 oupn V<br>1197 3 | 2      |
|                               | Authentification auprès du serveur<br>Identité CLIENT-VPN-RED<br>Mot de passe  O Statistiques<br>Octet reçus 2,1 Ko.<br>Octet émis 2,3 Ko.<br>Octet émis 2,3 Ko.                                                                                                    |                                                                                                    |        |
|                               | Raz Statistiques                                                                                                    |                                                                                                    |        |

- 1 Sélectionner le réseau qui permettra de sortir du REDY (Auto, LAN ou 4G ; en automatique le réseau LAN sera préféré).
- 2 Sélectionner le fichier de configuration OpenVPN (l'extension de fichier autorisée est .ovpn, fourni par le serveur OpenVPN) puis enregistrer (tous les fichiers intégrés seront stockés dans Configuration/Gestionnaire/Projets).
- 3

Sélectionner le fichier de configuration dans le menu déroulant.

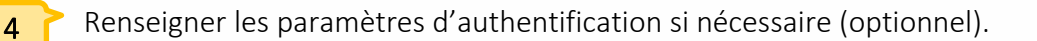

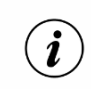

Il est possible d'afficher le moniteur du REDY en cochant sa case et en cliquant sur l'icone : Il est possible d'exporter le fichier d'échange (log) fourni par le VPN en cliquant sur l'icone :

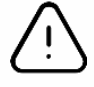

Le support technique ne pourra être effectué sur un fichier **.opvpn** non fonctionnel, sauf si celui-ci provient d'un autre REDY. Dans le premier cas, il sera nécessaire de demander une assistance à l'administrateur système gérant le réseau VPN.

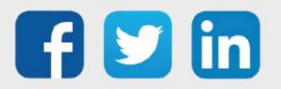

# Manuel d'utilisation – OpenVPN

Etape 4 Il est désormais possible de sélectionner le réseau VPN dans chaque connexions sortantes le nécessitant. Exemple :

| Exploitation         | Paramétrage                          | Configuration |
|----------------------|--------------------------------------|---------------|
| Système              | Préférences                          | Utilisateur   |
| 🕞 Réseau IP "IP"     |                                      |               |
| IP Connexion DNS SSD | P FTP FTPS HTTP HTTPS SMTP SMTPS WOP | TELNET TRSII  |
| Connexion            |                                      |               |
| Valida               |                                      |               |
| Valide               | Stap. Ok                             |               |
| Etat                 | Stop, UK                             |               |
| Libelle              | TRSI                                 |               |
| Moniteur             |                                      |               |
| AutoStart            |                                      |               |
| Mode connexion       | Client V                             |               |
| Adresse Destination  | 82.12.34.56                          |               |
| Port Destination     | 2001                                 |               |
| Réseau principal     | LAN V                                |               |
|                      | Auto                                 |               |
| Application          |                                      |               |
| Protocole            | LAN TRSII V                          |               |
| Mode du protocole    | Automatique 🗸                        |               |
| Parité Pair (Even)   | OpenVPN                              |               |
| Attente max. début o | e réponse (s) 0                      |               |
| Cycle du relevé (s)  | Etat 10 🍾 Trace 10                   | Journal 10 🔧  |

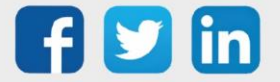

# 4 Configurer une connexion inter-sites

### Architecture réseau

Deux ULI REDY s'échangent des données à travers un réseaux VPN. Dans ce cas il est nécessaire de configurer le REDY à l'initiative de la communication en **client**, le REDY récepteur sera lui configuré en tant que **serveur** :

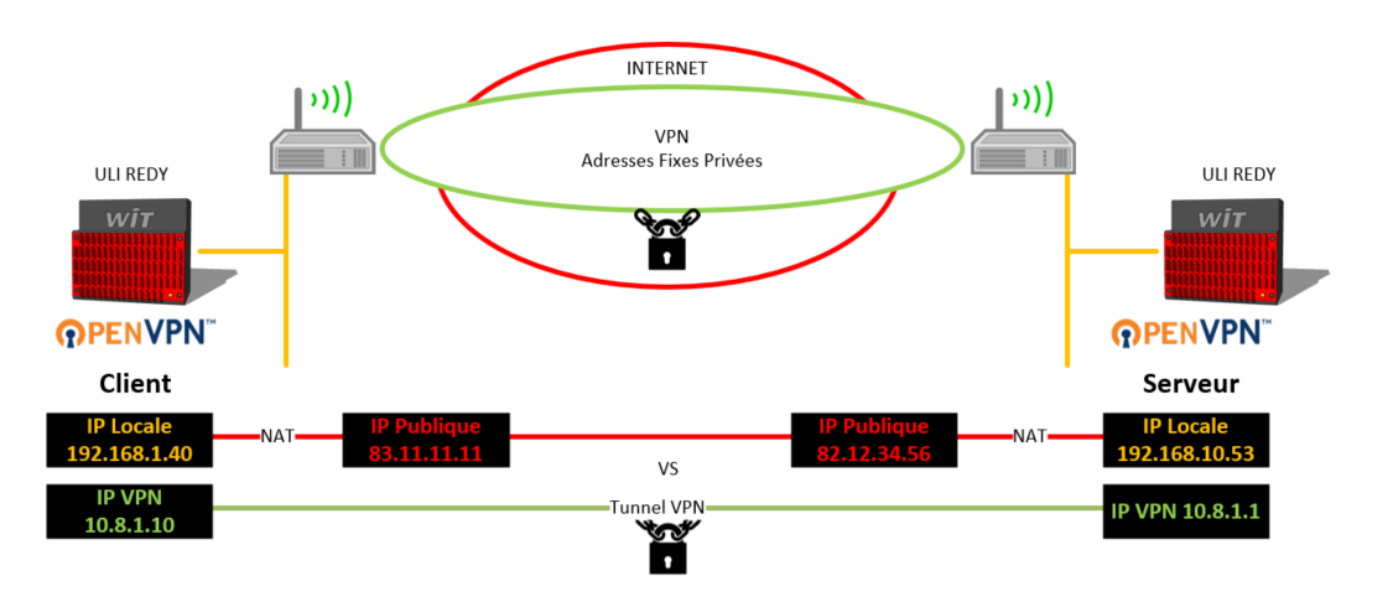

Paramétrage de la connexion

**Etape 1** Sur le REDY Serveur, exporter le fichier de configuration :

| 👧 Réseau serveur    | VPN "ServerVPN"                                                                                                    |                                                      |                                        | 🔡 🛂 🔽 🗸 🄊 🥔 🥩 |
|---------------------|----------------------------------------------------------------------------------------------------|------------------------------------------------------|----------------------------------------|---------------|
| ServerVPN Connexion |                                                                                                    |                                                      |                                        |               |
|                     | Paramètres       Valide       Etat       Stop       Libellé       Noniteur       Nom de l'interface       Action en cours                 | Ok<br>ur VPN à l'arrêt                               |                                        |               |
|                     | 🥝 Paramètre de la connexio                                                                                                    | n                                                    |                                        |               |
|                     | Mode connexion<br>Adresse IP du serveur po                                                                                                | ur les clients                                       | 192.168.10.53                          |               |
|                     | Port hôte<br>Nombre de client maximu<br>Mode de sécurité<br>Compression des donnée<br>Temps entre trame de sur<br>Temps d'absence de réce | m<br>s<br>veillance (s)<br>ption avant la relance (s | 1194<br>5<br>AE5256-CBC V<br>10<br>120 |               |
|                     | 🧭 Paramètre du réseau VPN                                                                                                    | créé                                                 |                                        |               |
|                     | Adresse IP<br>Masque de sous-réseau                                                                                                    | 10.8.1.1<br>255.255.255.0                            |                                        |               |
|                     | Téléchargement du fichier<br>Fichier pour les clients VP                                                                                  | Le configuration pour la<br>Exporter                 | es clients VPN                         |               |

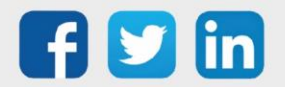

**Etape 2** Sur le REDY client, importer le fichier de configuration précédemment exporté :

| 👰 Réseau client | VPN "mon client VPN"                             |                                                  | - 🔡 🦉 🗸 🖉 🤔 👹 |  |
|-----------------|--------------------------------------------------|--------------------------------------------------|---------------|--|
| mon client VPN  |                                                  |                                                  |               |  |
|                 |                                                  |                                                  |               |  |
|                 | Parametres                                       | _                                                |               |  |
|                 | Valide                                           |                                                  |               |  |
|                 | Etat                                             | Run, Ok                                          |               |  |
|                 | Libellé                                          | mon client VPN                                   |               |  |
| <b>OPENVPN</b>  | Moniteur                                         | 2                                                |               |  |
|                 | Nom de l'interface                               | tun0                                             |               |  |
|                 | Réseau de sortie                                 | LAN                                              |               |  |
|                 | Etat du Réseau de sortie                         | Réseau connecté                                  |               |  |
|                 | Adresse IP                                       | 2                                                | 3             |  |
|                 | 📄 Fichier de configuration fourni par le serveur |                                                  |               |  |
|                 | Chargement de la configu                         | ration Choisir un fichier Aucun r chois Enregist | rer           |  |
|                 | Configuration sélectionné                        | e REDY-02639-00001.ovpn                          |               |  |
|                 | Adresse IP du serveur                            |                                                  |               |  |
|                 | Port du serveur                                  | 10194                                            |               |  |
|                 | Authentification auprès du serveur (Optionnelle) |                                                  |               |  |
|                 | Identité                                         |                                                  |               |  |
|                 | Mot de passe                                     |                                                  |               |  |
|                 | Statistiques                                     |                                                  |               |  |
|                 | Octet reçus 7,4 Ko.                              |                                                  |               |  |
|                 | Octet émis 9,3 Ko.                               |                                                  |               |  |
|                 | Raz Statistiques                                 |                                                  |               |  |

La connexion s'établie automatiquement.

Etape 3 Il est désormais possible de sélectionner le réseau VPN dans chaque connexions sortantes le nécessitant.

Exemple :

| Exploitation                                                          | n Paramétrage | Configuration      |    |  |  |  |
|-----------------------------------------------------------------------|---------------|--------------------|----|--|--|--|
| Système                                                               | Préférences   | Utilisateur        |    |  |  |  |
| 😰 Réseau IP "IP"                                                      |               |                    |    |  |  |  |
| IP Connexion DNS SSDP FTP FTPS HTTP HTTPS SMTP SMTPS WOP TELNET TRSII |               |                    |    |  |  |  |
| Connexion                                                             |               |                    |    |  |  |  |
| Valido                                                                |               |                    |    |  |  |  |
| Etat                                                                  | Stop Ok       |                    |    |  |  |  |
| Libellé                                                               | TRSII         | 1                  |    |  |  |  |
| Moniteur                                                              |               | 1                  |    |  |  |  |
| AutoStart                                                             |               |                    |    |  |  |  |
| Mode connexion                                                        | Client 🗸      |                    |    |  |  |  |
| Adresse Destination                                                   | 82.12.34.56   | ]                  |    |  |  |  |
| Port Destination                                                      | 2001          |                    |    |  |  |  |
| Réseau principal                                                      | LAN V         |                    |    |  |  |  |
|                                                                       | Auto.         |                    |    |  |  |  |
| Application                                                           |               |                    |    |  |  |  |
| Protocole                                                             | LAN TRSII V   |                    |    |  |  |  |
| Mode du protocole                                                     | Automatique V |                    |    |  |  |  |
| Parité Pair (Even)                                                    | OpenVPN       |                    |    |  |  |  |
| Attente max. début de réponse (s) 0                                   |               |                    |    |  |  |  |
| Cycle du relevé (s)                                                   | Etat 10       | Trace 10 🐁 Journal | 10 |  |  |  |
|                                                                       |               |                    |    |  |  |  |

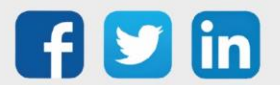

### 5 Se connecter à un REDY avec un poste de supervision

Pour accéder à l'interface WEB du REDY à travers le VPN, il est possible d'installer sur son PC un client OpenVPN réalisant la connexion au serveur du REDY. Pour cette opération il serait nécessaire d'être **administrateur** de son poste.

- **Etape 1** Télécharger et installer l'OpenVPN : <u>https://openvpn.net/community-downloads/</u>
- Etape 2Programmer l'utilisation du logiciel en tant qu'administrateur en faisant un clic droit et en choisissant<br/>Propriété sur le fichier openVPN.exe (par défaut C:\Program Files\OpenVPN\bin). Puis sélectionner<br/>l'onglet Compatibilité, enfin cocher Exécuter ce programme en tant qu'administrateur :

| Prop                                                                                                    | riétés de : ope                                                                                                    | nvpn.exe                   |               |         |              | >         |
|----------------------------------------------------------------------------------------------------|----------------------------------------------------------------------------------------------------|----------------------------|---------------|---------|--------------|-----------|
| Général                                                                                                    | Compatibilité                                                                                                    | Signatures numériques      | Sécurité      | Détails | Versions pré | cédentes  |
| Si ce pr<br>essayez                                                                                                    | i ce programme ne fonctionne pas correctement sur cette version de Windows,<br>ssayez en lançant la résolution des problèmes de compatibilité. |                            |               |         |              |           |
| La                                                                                                    | incer la résoluti                                                                                                    | on des problèmes de com    | patibilité    |         |              |           |
| Comme                                                                                                    | nt choisir manu                                                                                                    | ellement les paramètres d  | e compatib    | ilité ? |              |           |
| Mode                                                                                                    | de compatibilit                                                                                                    | é                          |               |         |              |           |
| ЦБ                                                                                                    | écuter ce prog                                                                                                    | ramme en mode de comp      | atibilité pou | ir :    |              |           |
| Wind                                                                                                    | lows 8                                                                                                    |                            | $\sim$        |         |              |           |
|                                                                                                    |                                                                                                    |                            |               |         |              |           |
| Paran                                                                                                    | nètres                                                                                                    |                            |               |         |              |           |
|                                                                                                    | ode couleur réd                                                                                                    | luit                       |               |         |              |           |
| Coul                                                                                                    | eur 8 bits (256)                                                                                                    | $\sim$                     |               |         |              |           |
| □Б                                                                                                    | écuter avec ur                                                                                                    | ne résolution d'écran de 6 | 640 x 480     |         |              |           |
|                                                                                                    | ésactiver les op                                                                                                    | timisations du mode plein  | écran         |         |              |           |
| ⊿ы                                                                                                    | écuter ce prog                                                                                                    | ramme en tant qu'adminis   | trateur       |         |              |           |
| - 80                                                                                                    | Enregistrer ce programme pour le redemarrage                                                                                                   |                            |               |         |              |           |
| Mod                                                                                                    | Modifier les paramètres PPP élevés                                                                                                    |                            |               |         |              |           |
| n the second second sec | Modifier les paramètres pour tous les utilisateurs                                                                                             |                            |               |         |              |           |
|                                                                                                    |                                                                                                    |                            | ОК            | An      | nuler /      | Appliquer |

- **Etape 3** Lancer le réseau OpenVPN du serveur REDY et exporter le fichier de configuration.
- **Etape 4** Effectuer un clic droit sur le fichier téléchargé dans le PC et choisir **Start OpenVPN on this config file**. Une fenêtre console apparait décrivant les étapes de la connexion :

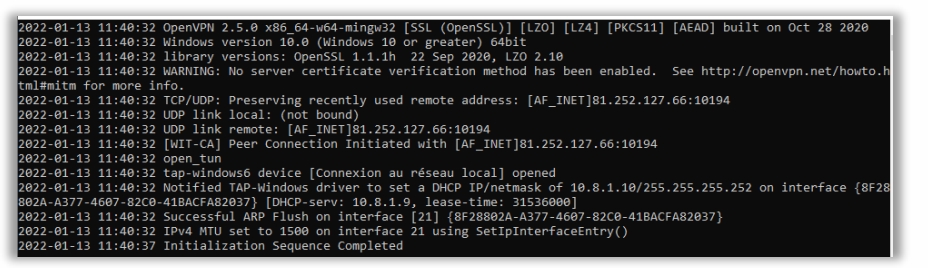

**Etape 5** Le REDY contenant le serveur VPN est désormais accessible à l'adresse IP du réseau VPN créé. C'est-àdire l'adresse **10.8.1.1** par défaut. Pour stopper la connexion, faire 2 fois Ctrl-C.

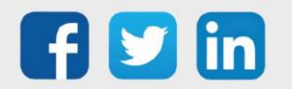

# 6 Dépannage

Le bon fonctionnement de la connexion doit être assuré en respectant les instructions présentes dans ce manuel. Si toutefois des problèmes apparaissent, se reporter au tableau ci-dessous :

| Erreur                                                     | Cause possible                                                                   | Solution                                                                                                    |  |
|------------------------------------------------------------|----------------------------------------------------------------------------------|----------------------------------------------------------------------------------------------------|--|
| Je ne peux pas sélectionner mon                            | La coche valide est active                                                       | Décocher la coche valider et valider avec le check bleu .                                                                                                    |  |
| fichier de configuration                                   | Le fichier intégré n'était pas<br>au format .ovpn                                | Charger un fichier au format .ovpn.<br>Consulter la liste des fichiers chargés dans<br>Configuration/Gestionnaire/Projets.                                    |  |
| Je ne peux pas exporter mon                                | Utilisation de REDY-PC                                                           | Utiliser un REDY de type K7 physique. En effet sans connexion, REDY-PC ne pourra pas recevoir de certificats et donc pas générer de fichier de configuration. |  |
| fichier de configuration                                   | Certificats non reçus                                                            | Attendre entre 5 et 10min pour récupérer les certificats à la première connexion.                                                                             |  |
| Je ne peux plus me connecter en                            | L'adresse du serveur VPN<br>est dans la même zone que<br>le REDY et la connexion | Passer la connexion en TCP à la place de<br>l'UDP dans le fichier de configuration du<br>serveur VPN.                                                         |  |
| local sur mon REDY                                         | s'effectue en UDP                                                                | Faire en sorte que le réseau du serveur VPN<br>soit différent de celui du REDY.                                                                               |  |
| La connexion VPN ne fonctionne<br>pas sur mon REDY serveur | Le port sur la BOX n'est pas<br>ouvert                                           | Effectuer le routage du port concerné sur la<br>BOX.                                                                                                    |  |

Pour tout renseignement complémentaire, notre support technique se tient à votre disposition par e-mail à <u>hot-line@wit.fr</u> ou par téléphone au +33 (0)4 93 19 37 30.

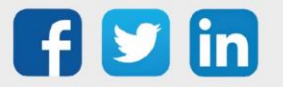